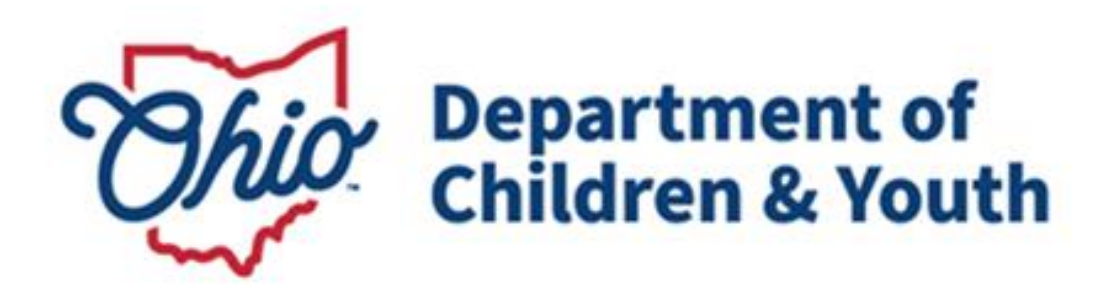

# **Knowledge Base Article**

### **Table of Contents**

| Overview                              | 3 |
|---------------------------------------|---|
| Navigating to Agency Information      | 3 |
| Modifying Agency Details              | 4 |
| Modifying Agency Address              | 5 |
| Modifying Agency Contacts             | 6 |
| Adding Staff                          | 7 |
| Entering Agency Configuration Results | 8 |
| Entering Accreditations               | 9 |

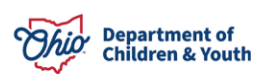

#### **Overview**

This article describes how to modify data for your Agency. This can include RAPBACK Administrators, Agency Directors, and Accreditation information.

#### **Navigating to Agency Information**

- 1. From the Ohio SACWIS Home screen, click on the Administration tab.
- 2. Click on the Maintenance sub-tab.
- 3. Select **Agency Information** from the left-hand navigation bar.

| Home Int                |       | ıke     | Case     | Provider  | Financial | Administration |
|-------------------------|-------|---------|----------|-----------|-----------|----------------|
| Staff Mainte            | nance | Reports | Training | Utilities |           |                |
| < >                     |       |         |          |           |           |                |
| Agency Information      |       |         |          |           |           |                |
| Action Items            |       |         |          |           |           |                |
| Action Items Dismissal  |       |         |          |           |           |                |
| Broadcast Message       |       |         |          |           |           |                |
| Court Information       |       |         |          |           |           |                |
| KCCP Eligibility Income |       |         |          |           |           |                |
| Limits                  |       |         |          |           |           |                |

The Agency Search Criteria page appears.

- 4. Enter the Agency's Name in the text box exactly as it appears in Ohio SACWIS.
- 5. Select Agency Type (Public or Private).
- 6. Click the **Search** button.

The Agency Search Results appear.

7. Click edit next to the Agency entry you wish to modify.

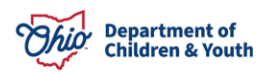

| Agency Search Criteria                     |           |        |
|--------------------------------------------|-----------|--------|
| Name:                                      |           |        |
| Agency Type:<br>Public ~                   |           |        |
| Sort results by:<br>Name (Ascending)       |           |        |
| Search Clear Form                          |           |        |
| Agency Search Results                      |           |        |
| Result(s) 1 to 25 of 221 / Page 1 of 9     |           |        |
|                                            | Name / ID | Status |
| edit Test County Children Services / 10001 |           | Active |

The Agency Details screen appears.

#### **Modifying Agency Details**

- 1. In the top portion of the screen, the following data can be modified by selecting a different value, clicking the checkbox, or entering text:
- Name
- Agency Type (Public or Private)
- CWLA
- NASW
- Agency Default Court

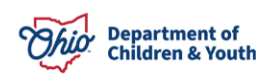

| Administration / Maintenance / Agency Information / Agency Details |                                       |                 |
|--------------------------------------------------------------------|---------------------------------------|-----------------|
| Agency Details                                                     |                                       |                 |
| Agency Details                                                     |                                       |                 |
| ID:                                                                |                                       |                 |
| 10004                                                              |                                       |                 |
| Name: *                                                            |                                       |                 |
| A County Child Welfare Agency                                      |                                       |                 |
| Agency Type:                                                       | Office:                               |                 |
| Public 🗸                                                           | Main 🗸                                |                 |
| Agency Code:                                                       | Employee Identification Number:       | Payment Code:   |
| 00                                                                 | 316                                   |                 |
| Auditor Account Number:                                            | Vendor Address Code:                  | OAKS Vendor ID: |
| 59.                                                                |                                       |                 |
| IV-E Flag                                                          | Agency Pays for last day of Placement | Bulk Med Flag   |
| Protect Ohio Agency                                                | CWLA                                  | NASW 1          |
| Rapback Agency ID: 0011090                                         | Agency Default Court:                 |                 |
|                                                                    | ~                                     |                 |
|                                                                    |                                       |                 |

#### **Modifying Agency Address**

1. The next section for Address can be changed by clicking the Address Search button.

| Address:<br>100 Main Street<br>Anywhere,OH 44000 | Address Search |  |
|--------------------------------------------------|----------------|--|
| County:                                          |                |  |
| Ohio                                             |                |  |

The Domestic Address Search screen appears.

- 2. Enter the **Address Lookup** value and choose the Google result which appears below.
- 3. Click Search.
- 4. Press the **select** hyperlink next to the address you wish to use or click the **Add New Address** button.

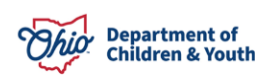

| Domestic Address Search   Foreign Address Search                       |  |  |  |  |  |
|------------------------------------------------------------------------|--|--|--|--|--|
| Domestic Address Search Criteria                                       |  |  |  |  |  |
| Address Lookup: Enter at least 8 characters to get address suggestions |  |  |  |  |  |
| ⊕ PO Box or Manual Search Criteria                                     |  |  |  |  |  |
|                                                                        |  |  |  |  |  |

Note: Manual Search Criteria will override Address lookup (Google Search)

| Search        | Clear Form                      | Cancel                |     |      |                 |        |
|---------------|---------------------------------|-----------------------|-----|------|-----------------|--------|
| Domes         | stic Address S                  | arch Results          |     |      |                 |        |
| Address Valid |                                 |                       |     |      | <u>Geo</u> Code | Hazard |
| select        | 123 Test Rd, 1<br>persons assoc | est Oh 12345<br>iated | Yes | Test | None            | No     |
| Add N         | ew Address                      |                       |     |      |                 |        |

The Agency Details screen appears with the new address added.

#### **Modifying Agency Contacts**

1. Click the **edit** hyperlink next to any existing record to modify or select the **Add Contact** button.

| Contacts                            |           |                         |         |         |         |  |
|-------------------------------------|-----------|-------------------------|---------|---------|---------|--|
| Result(s) 1 to 2 of 2 / Page 1 of 1 |           |                         |         |         |         |  |
|                                     | Туре      |                         | Details | Primary |         |  |
| <u>edit</u>                         | Work      | (222) 111-1234          |         | Yes     | â       |  |
| <u>edit</u>                         | Email     | Test, Worker<br>RAPBACK |         | No      | <b></b> |  |
| Add Contac                          | <b>ct</b> |                         |         |         |         |  |

The Contact Details screen appears.

- 2. Select a Contact Type,
- 3. Mark the **Primary** box, if applicable.
- 4. Enter the **Phone** number or other appropriate data set which appears based on the contact **Type** selected.
- 5. Enter a **Description**, if desired.

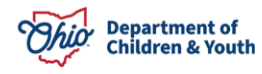

6. Click OK.

| Contact Details |                     |                     |
|-----------------|---------------------|---------------------|
| Туре:           | Work -> Primary     |                     |
| Phone:          | (111) 222-1234 Ext: | OR D Not Applicable |
| Description:    |                     |                     |
| Created By:     | Created Date:       | 02/23/2002 08:02 AM |
| Madified Doub   | Modified Date:      | 02/08/2024 08:08 41 |

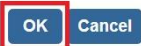

The new or modified Contact information will display in the Contacts grid.

#### **Adding Staff**

1. Click the **edit** hyperlink next to any existing record to modify or select the **Add Staff** button.

**Note:** The Trash Can icon may be used to delete existing records.

| Staff                               |             |               |   |  |  |  |
|-------------------------------------|-------------|---------------|---|--|--|--|
| Result(s) 1 to 1 of 1 / Page 1 of 1 |             |               |   |  |  |  |
|                                     | Name        | Job Title     |   |  |  |  |
| edit                                | Test, Admin | Administrator | Ê |  |  |  |
| Add Staff                           |             |               |   |  |  |  |

The Staff Details screen appears.

- 2. Enter the **Name** of the individual you wish to add.
- 3. Type in the Job Title of the individual.
- 4. Click OK.

| Add Staff Staff Details |                             |
|-------------------------|-----------------------------|
| Name:<br>Test, Admin    | Job Title:<br>Administrator |
|                         |                             |

Cancel

The new or modified Staff information will display in the Staff grid.

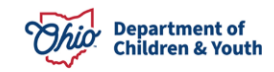

#### **Entering Agency Configuration Results**

The Agency Configuration Results grid will contain an edit link next to any value that can be modified.

1. Click edit or the Add Configuration button.

| ,                             | Agency Configuration Results        |                           |       |       |                |            |  |  |  |
|-------------------------------|-------------------------------------|---------------------------|-------|-------|----------------|------------|--|--|--|
|                               | Result(s) 1 to 8 of 8 / Page 1 of 1 |                           |       |       |                |            |  |  |  |
|                               |                                     | Name                      |       | Value | Effective Date | End Date   |  |  |  |
|                               | <u>edit</u>                         | Bulk MCP Flag             | true  |       | 01/11/2016     |            |  |  |  |
|                               | <u>edit</u>                         | MCP Contact Name          | 1496  |       | 12/09/2016     |            |  |  |  |
|                               |                                     | Alternative Response Live | true  |       | 11/01/2010     | 12/31/9999 |  |  |  |
|                               |                                     | Levy County               | true  |       | 01/01/2008     |            |  |  |  |
| Short Agency Name<br>SETS TPN |                                     | Short Agency Name         |       |       | 01/01/1900     |            |  |  |  |
|                               |                                     | SETS TPN                  | 00010 |       | 07/29/2014     |            |  |  |  |
| edit                          |                                     | Agency Contact for SSA    | 507   |       | 12/23/2019     |            |  |  |  |
|                               | <u>edit</u>                         | MCP Portal Coordinator    | 1496. |       | 06/23/2022     |            |  |  |  |

The Add Configuration Details screen appears.

- 2. Select a **Type** from the drop down.
- 3. Enter a **Start Date**.
- 4. Enter an **End Date** if applicable.
- 5. Type in the corresponding Value.
- 6. Click **OK**.

| Configuration Details               |            |           |                |            |
|-------------------------------------|------------|-----------|----------------|------------|
| Туре:                               | Start Date | e:        | End Date:      |            |
| Bulk MCP Flag                       | ~ 01/11/2  | 2016      |                |            |
| Value:                              |            |           | -              |            |
| true                                |            |           |                |            |
| Agency Configuration History        |            |           |                |            |
| Result(s) 1 to 8 of 8 / Page 1 of 1 |            |           |                |            |
| Name                                |            | Value     | Effective Date | End Date   |
| Bulk MCP Flag                       | true       |           | 01/11/2016     |            |
| Alternative Response Live           | true       |           | 11/01/2010     | 12/31/9999 |
| Levy County                         | true       | Ok Cancel | 01/01/2008     |            |

The new or modified Agency Configuration Results will display in the grid.

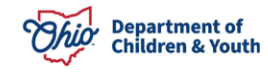

#### **Entering Accreditations**

- 1. Select the applicable **Accrediting Body** from the **Available Accrediting Bodies** push box by clicking on it.
- 2. Click the Add button in the push box to send it to the Selected Accrediting Bodies push box.
- 3. Enter any **Comments in the text box, if needed.**
- Press Apply to commit this information to the database and remain on the same page, Save to commit data and return to the Agency Search Criteria screen or Cancel to discard any changes made and return to the Agency Search Criteria screen.

| Q. Add                                                             | Remove Q                       |
|--------------------------------------------------------------------|--------------------------------|
| he Joint Commission                                                | Council on Accreditation (COA) |
| Commission on Accreditation of Rehabilitation<br>Facilities (CARF) |                                |
| a a chunannan Na roscar A                                          |                                |
|                                                                    |                                |
|                                                                    |                                |

If you have additional questions pertaining to this Deployment Communication, please contact the <u>Customer Care Center</u>.

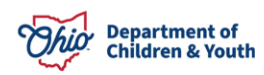